Dans le menu Gestion courante / Elève, seuls les **dossiers des élèves admis définitifs peuvent faire** l'objet de modifications : il s'agit uniquement de corriger des erreurs de saisie relatives à l'élève admis définitif.

| Recherche d'élèves<br>Consulter/Modifier le dossier d'un élève<br>Saisir au moins un critère avant de lancer la recherche<br>INE Nom Prénom Classe<br>de Chercher |                           |  |  |  |
|----------------------------------------------------------------------------------------------------|---------------------------|--|--|--|
| Recherche d'élèves                                                                                                    |                           |  |  |  |
| Après une recherche                                                                                                    |                           |  |  |  |
| sur un des critères, le                                                                                                    |                           |  |  |  |
| directeur d'école                                                                                                    |                           |  |  |  |
| accède aux données                                                                                                    |                           |  |  |  |
| de la fiche Nom 🛰 Prénom 🛰 Sexe Né(e) le Classe                                                                                                    | -                         |  |  |  |
| administrative de DEADAM (ADAM) Vincent M 28/08/2003 CC                                                                                                    | 1                         |  |  |  |
| Válove en cliquant sur peravise Sebastien M 28/08/2003 cl                                                                                                    |                           |  |  |  |
| la lien constituí nar la <u>DEBECKER</u> Elodie F 28/08/2003 CC                                                                                                   | <b>N</b>                  |  |  |  |
| nom da l'áláva <u>Desouvier (oravne)</u> sylvie F 29/08/2003 CE                                                                                                   | 1                         |  |  |  |
| DECHIRON Pierre M 29/08/2003 CE                                                                                                    | 1                         |  |  |  |
| DEDANGEAU         Emilie         F         28/08/2003         CI           DEBARD         Johanna         F         29/08/2003         CI                         | 1                         |  |  |  |
| DELACROIX (DECHIRON)         Stéphanie         F         28/08/2003         CI                                                                                    |                           |  |  |  |
| DUBDIS         Kevin         M         29/08/2003         CE           DUVALIER         Sophie         F         28/08/2003         CE                            | 1                         |  |  |  |
| Enregistrements 1 à 30, sur 87 trouvés Page                                                                                                    | : 1 • <u>2</u> • <u>3</u> |  |  |  |
| Il peut modifier les                                                                                                    |                           |  |  |  |
| données d'identité et                                                                                                    |                           |  |  |  |
|                                                                                                    | Retou                     |  |  |  |
| en diguent sur le                                                                                                    | Modifier                  |  |  |  |
| en cinqualit sur le                                                                                                    |                           |  |  |  |
|                                                                                                    |                           |  |  |  |
| de la partie gauche, Date d'instruction 23/19/2013 Adresse 10 rue Molte e                                                                                         |                           |  |  |  |
| Date d'admission définitive 26/J9/2003 Code poster 45100<br>Déte de rediston de forma DI FANS                                                                     |                           |  |  |  |
| et modifier les                                                                                                    |                           |  |  |  |
| donnees adresse, Adresse 2                                                                                                    |                           |  |  |  |
| assurance et sexe Masculin<br>Nélei la 13/02/1996                                                                                                    |                           |  |  |  |
| autorisations de                                                                                                    |                           |  |  |  |
| l'élève en cliquant sur                                                                                                    |                           |  |  |  |
| le bouton                                                                                                    |                           |  |  |  |
| « Modifier » de la Attestation fournie Oui                                                                                                    |                           |  |  |  |
| partie droite de Lieu de naissance Autorisations                                                                                                    | Autorisations             |  |  |  |
| l'écran Pays FRANCE Diffusion de l'acresse aux Marc                                                                                                    |                           |  |  |  |
| Commune 45234 - ORLEANS - Photographie Dui                                                                                                    |                           |  |  |  |
|                                                                                                    |                           |  |  |  |

| Identité et Lieu de naissance :                                                                                                    | Modification du dossier de Vincent Delacroix                                                                                                    |  |  |  |  |
|----------------------------------------------------------------------------------------------------|----------------------------------------------------------------------------------------------------|--|--|--|--|
| Il faut préalablement<br>sélectionner à l'aide<br>du bouton radio le<br>champ à modifier                                                                          | Identité La mise à jour des informations di dessous est réservée aux corrections d'erreur de salsie. Pour saisir les données d'un nouvel élève, il faut utiliser la fonction "Enregistrement des nouvelles admissions" du menu Elèves > Admission Attention : chaque donnée modifiée doit être validée individuellement.                                                                                                    |  |  |  |  |
|                                                                                                    | Sexe     Féminin       Né(e) le     13/02/1996       Nom     DELACROIX       Nom d'Usage     •       Prénom 1     Vincent       Prénom 2     Jean       Prénom 3     Albert       Lieu de naissance     Pays : France       Département : 01 - Ain       Commune : 45234 - ORLEANS                                                                                                    |  |  |  |  |
|                                                                                                    | Valder Annular                                                                                                    |  |  |  |  |
| Des qu'une<br>modification est<br>opérée sur une zone,<br>les autres zones<br>deviennent non<br>accessibles, la mise à<br>jour de cette zone doit<br>âtre validée | Modification du dossier de Vincent Delacroix         Identité         La mise à jour des informations ci dessous est réservée aux corrections d'erreur de saiste.         Pour saisir les données d'un nouvel élève, il faut utiliser la fonction "Enregistrement des nouvelles admissions" du menu Elèves > Admission         Attention : chaque donnée modifiée doit être validée individuellement.                                                                                                    |  |  |  |  |
| individuellement                                                                                                    | Sexe     Fáminin       Né(e) la     13/02/1996       Nom     DELACROIX       Nom d'usage     F       Prénom 1     Vincent       Prénom 2     Jean       Prénom 3     Albert       Lieu de naissance     Pays : France       Département : 01 - Ain       Communp : 45234 - ORLEANE                                                                                                    |  |  |  |  |
|                                                                                                    | Valicer Annuler                                                                                                    |  |  |  |  |
| Adresse, assurance<br>et autorisations :                                                                                                    | Modification du dossier de Vincent Delacroix<br>Identification Responsables Année en cours Cursus scolaire                                                                                                    |  |  |  |  |
| Les champs<br>modifiables sont<br>affichés à l'écran                                                                                                    | Situation administrative     Adresse de résidence       INE     08059875RF       Date d'inscription     23/09/2003       Date d'admission définitive     26/09/2003       Date de radiation     10       Identité     Code Bostal                                                                                                    |  |  |  |  |
|                                                                                                    | Sexe Masculin<br>Né(e) le 13/02/1996 Commune ORLEANS Rechercher<br>Pays France *<br>Identité légale Adresse 2<br>Nom DELACROIX<br>Nom DELACROIX<br>Nom DELACROIX<br>Nom d'usage<br>Prénom 1 Vincent<br>Prénom 2 Jean<br>Prénom 3 Albert Code Postal 45100<br>Code Postal 45100<br>Code Postal 45100<br>Code Postal 45100<br>Code Postal 45100<br>Code Postal 45100<br>Code Postal 45100<br>Code Postal 45100<br>Code Postal 45100<br>Code Postal 45100<br>Code Postal 45100<br>Code Postal 45100<br>Commune Rechercher |  |  |  |  |
|                                                                                                    | Pays France Département 01 - Ain Assurance Individuelle                                                                                                    |  |  |  |  |
|                                                                                                    | Commune 45234 - ORLEANS Attestation fournie  Oui  Non Autorisations Diffusion de l'adresse aux associations de parents d'élèves Photographie  Oui Non                                                                                                    |  |  |  |  |
|                                                                                                    | Valider Annuler                                                                                                    |  |  |  |  |

| Le directeur peut<br>également accéder à<br>l'onglet<br>« responsables » et                                                                                                  | Modification du dossier de Vincent DELACROIX<br>Identification Responsables Année en cours Cursus scolaire Particularités<br>Rattacher un responsable Rattacher une personne ressource                                                                                                    |  |  |  |  |  |
|----------------------------------------------------------------------------------------------------|----------------------------------------------------------------------------------------------------|--|--|--|--|--|
| nrocéder au                                                                                                    | Liste des personnes responsables                                                                                                    |  |  |  |  |  |
| rattachement ou au<br>détachement d'un<br>responsable,<br>Ou bien à la<br>modification des<br>données d'un des<br>responsables (les<br>champs modifiables<br>sont affichés à | Mr DELACROIX Stéphane (Père)       Détacher         Civilité       Mme () M *       Adresse inconnue         Nom       DELACROIX       *         Nom       DELACROIX       *         Nom       d'usage       Adresse                                                                                                    |  |  |  |  |  |
|                                                                                                    | Prénom       Stéphane       *       Code Postal       45100       *         Autorité parentale *       Oui ONO       Non       Commune       MONTARGIS       *       Rechercher         Type de rattachement *       Père Orand-Père Osour Oncle Orle       Grand-Père Orante       Portable Travail       Poste         Observer Oncle       Frère Orante       Oncle       Domicile       Portable Trésobaduez       Travail       Poste         Officiel dephones       Teléphones       Adresse courriel       amandine.delacroix@wanadoo.ft       amandine.delacroix@wanadoo.ft |  |  |  |  |  |
| l'écran)                                                                                                    | Valider Annuler                                                                                                    |  |  |  |  |  |

## Saisie des données des personnes à contacter en cas d'urgence et / ou autorisées à venir chercher l'enfant.

Dans le dossier de l'élève, le directeur peut indiquer les personnes à prévenir en cas d'urgence

| Le directeur effectue une<br>recherche                                   | Recherche d'élèves<br>Consulter/Hodifier le dossier d'un élè<br>DEADAN (ADAN)<br>DEAUDIBERT<br>DEATME<br>DERATIE<br>DEALLANCIE                                                                                                    | ve<br>Soisir au moins un critère avant de<br>Nom Prénom<br>Vincent<br>Sébastien<br>tradérie                                                                                                    | Ioncer la recher<br>Classe<br>Oterche<br>M<br>F<br>M<br>M                   | rche<br>Né(e) le<br>28/08/2003<br>28/08/2003<br>28/08/2003<br>28/08/2003                                                   | Classe CP<br>CP<br>CE1<br>CP                                             |
|--------------------------------------------------------------------------|----------------------------------------------------------------------------------------------------|----------------------------------------------------------------------------------------------------|-----------------------------------------------------------------------------|----------------------------------------------------------------------------------------------------|--------------------------------------------------------------------------|
| Il sélectionne l'élève en<br>cliquant sur le lien<br>correspondant       | DEBECKER<br>DEBUUVIR (DEAYNE)<br>DECARL(S<br>DECARL(S<br>DECARL(S<br>DEDANGEAU<br>DEBOR<br>DELACEOIX (DECHIRON)<br>DUBOIS<br>DUBOIS<br>DUBOIS<br>DUBOIS<br>DUBOIS<br>DUBOIS<br>DUBOIS                                                                                                    | Elodio<br>Sylvie<br>Alán<br>Pierre<br>Emilie<br>Johanna<br>Stéphanie<br>Kevin<br>Sophie<br>sjotzements 1 à 30, sur 87 trouvés                                                                                                    | F<br>F<br>F<br>F<br>F                                                       | 28/08/2003<br>29/08/2003<br>28/08/2003<br>29/08/2003<br>29/08/2003<br>29/08/2003<br>29/08/2003<br>29/08/2003<br>28/08/2003 | CP<br>CE1<br>CP<br>CF<br>CP<br>CE1<br>CP<br>CE1<br>CP<br>Page: 1 + 2 + 3 |
| Dans le dossier de l'élève, il<br>clique sur le lien<br>« Responsables » | Consultation du dossier de Vincent DELACROIX           Identification         Responsables         Année en cours         Cursus scolaire           Identification         Responsables         Année en cours         Cursus scolaire           Récour         Môre           Autorité parentale         Oui         Domicile         Portable         Travail         Bertis           Nem         DELACROIX         Nom         Old48494848         60602078599         0156364455         4508           Nem         DELACROIX         Adresse courriel         amandine, delacroix@ummtdoo.fr         45638         4508           Order Social 45108         Comported 45108         Comported 45108         9898         784NCE           Paris         RANCE         Paris         Pére         Père |                                                                                                    |                                                                             |                                                                                                    |                                                                          |
| Il clique ensuite sur le bouton<br>« Modifier »                          | Autorité parentale Oui<br>Civilité Monsieur T<br>Nom Delacroix<br>Prénom René<br>Autre pe<br>Lien avec l'enfant Oncle<br>Civilité Monsieur -<br>Nom d'usage Civilité Monsieur -<br>Nom d'usage Ci                                                                                                    | Participarties and the second second | Travail P<br>0156366989<br>autorisée à vel<br>Travail I<br>ir chercher l'en | oorte<br>22<br>nir chercher l'enfant<br>Poste<br>fant                                                                      |                                                                          |
|                                                                          | Lien avec l'enfant Aucun<br>Civilité Monsieur<br>Nom BRON<br>Nom d'usage - Co<br>Prénom Paul                                                                                                    | Domicile Portable<br>Teléphone 0155238579<br>Adresse 28 Rue du cheval rouge<br>ode Postal 45160<br>Commune OLIVET<br>Pays France                                                                                                    | Travail I<br>0156232532                                                     | Poste                                                                                                    |                                                                          |

| Pour ajouter une personne à<br>prévenir en cas d'urgence, il<br>clique sur le bouton<br>« Rattacher une personne<br>ressource » | Modification du dossier de Vincent DELACROIX Identification Responsables Année en cours Cursus scolaire Particularités Refédrer un responsable Itste des personnes responsebles Vir DELACROIX Stéphane (Pêre) Détecter Coulisé Mine N * Adresse inconnue Coulisé Mine N * Adresse inconnue Prénem Stéphane Prénem Stéphane Préne Grand-Père Parte Grand-Père Parte Grand-Père Parte Grand-Père Parte Grand-Père Parte Grand-Père Parte Grand-Père Parte Grand-Père Parte Grand-Père Parte Grand-Père Parte Grand-Père Parte Grand-Père Parte Grand-Père Parte Grand-Père Parte Grand-Père Reference V | Rattacher une personne ressource                                                                                                  |  |  |  |
|----------------------------------------------------------------------------------------------------|----------------------------------------------------------------------------------------------------|----------------------------------------------------------------------------------------------------|--|--|--|
| Il effectue une recherche au cas<br>où la personne serait déjà<br>connue ou                                                     | Rattachement d'une personne à contacter en cas d'urgence et/ou<br>autorisée à venir chercher l'enfant<br>Nom * Prénom<br>mareau Paul Chercher                                                                                                    | Nouveau                                                                                                    |  |  |  |
| Il crée une nouvelle fiche pour – cette personne.                                                                               | Civilité         Num         Prénom         Adresse           M         MAREAU         Paul         200 route de Chartres 45100 Orleans           M         LEGRAND         Paul         200 route de Chartres 45100 Orleans           M         MAREAU         Paul         200 route de Chartres 45100 Orleans           M         MAREAU         Paul         17 rue de la muraille 45100 Orleans                                                                                                    | Numéro de téléphone           01 64 44 44 44<br>01 64 44 44 45<br>01 64 44 44 47            01 64 44 44 47<br>01 64 44 44 47<br>1 |  |  |  |
| Il indique le lien avec l'enfant                                                                                                | Enregistrements 1 à 30, sur 87 trouvés Page : 1 • 2 • 3 Lien avec l'enfant                                                                                                    |                                                                                                    |  |  |  |
| correspondante                                                                                                    | Personne autorisée à venir chercher l'enfant<br>Valider Annuler                                                                                                    |                                                                                                    |  |  |  |